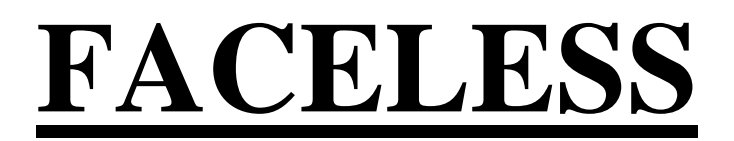

URL: https://sarathi.parivahan.gov.in/sarathiservice/sarathiHomePublic.do?stCd=KA

# **New Learners License**

# Applicant Side:

1. Application submission through Aadhar e-KYC authentication

2. Upload Documents (In case of other state Aadhar holders, Above 40 years applicant and Transport Class of Vehicle application)

i. Above 40 Years: Medical Certificate

ii. Other State Aadhar holders: Address Proof (Present)

iii. Transport LL: DL, Form-14, Medical Certificate

- 3. Fee payment
- 4. Watching Road safety Tutorial
- 5. LL Test with AI Face authentication

# **RTO Side:**

6. LL Approval (Approval Message Will be send to the applicant with LL print Link)

# **Applicant Side:**

7. LL Print

# **LL Application procedure**

## **1.Application Submission through Aadhar e-KYC**

#### Open Parivahan website and select New Learners License application

| $\leftarrow$ | $\rightarrow$ C C                                    | 0                                             | 🔒 🖻 https://sarathi                     | cov.nic.in:8443/sarathiservice/sa               | rathiHomePublic.do                                 | 90%                                                  | . ☆                                             | \ ≡ |
|--------------|------------------------------------------------------|-----------------------------------------------|-----------------------------------------|-------------------------------------------------|----------------------------------------------------|------------------------------------------------------|-------------------------------------------------|-----|
|              | Heat utile<br>MINISTRY<br>Governme                   | इन और राजमारग<br>OF ROAD TRAN<br>ant of India | मंत्रालय भारत सरकार<br>SPORT & HIGHWAYS | ମ                                               | alhi parivahan<br>Val sarathi                      | DATE: 13-10-2021<br>TIME: 11:51:56 AM                | Login                                           |     |
|              |                                                      |                                               | TRANSPORT                               | DEPARTMENT, GOVE                                | RNMENT OF KARNA                                    | ТАКА                                                 |                                                 |     |
|              | Learner Licence 👻                                    | Driving Licence 🚽                             | Conductor Licence +                     | Driving School Licence + Appoin                 | ntments 👻 Upload Document 👻                        | Fee Payments + Others + Applic                       | ation Status File Your Grievanc                 |     |
|              |                                                      |                                               |                                         |                                                 |                                                    |                                                      |                                                 |     |
|              | Apply for Learne                                     | r Licence                                     | Apply for Driving Licence               | Apply for DL Renewal                            | Apply for Duplicate DL                             | Apply for Change of<br>Address                       | Apply for International<br>Driving Permit (IDP) |     |
|              |                                                      |                                               |                                         |                                                 | æ                                                  |                                                      |                                                 |     |
|              | DL Extra                                             | ct                                            | Update Mobile number                    | Print Application Forms                         | Service Withdraw                                   | DL Services (Replace of<br>DL/Others)                | Add Class of Vehicles to<br>an Application      |     |
|              |                                                      |                                               | Ē                                       |                                                 |                                                    | <b>1</b>                                             |                                                 |     |
|              | Appointme                                            | ents                                          | Tutorial for LL Test                    | Complete your Pending<br>Application            | Check Payment Status                               | s Upload Document                                    | Fee Payments                                    |     |
|              | Designed, developed and ho<br>एन आ<br>Natio<br>Infor | osted by<br>गई सी<br>onal<br>rmatics<br>tre   | IP: 164.100.133.254                     | Dashboard<br>Activate User Account<br>Parivahan | User Manual C<br>Acts & Rules F<br>Videos/Audios F | iontact Us Change Sta<br>AQs<br>eedback / Complaints | ite                                             |     |

#### Select Appropriate choice in the given three categories and click on submit,

| 🤯 New Licence 🛛 🗙                                                                                                    | +                                                |                                                 |                                              |                                             |                       | _ D X |  |  |
|----------------------------------------------------------------------------------------------------|--------------------------------------------------|-------------------------------------------------|----------------------------------------------|---------------------------------------------|-----------------------|-------|--|--|
| $\leftarrow$ $\rightarrow$ G $\textcircled{D}$                                                                                                    | 🔿 🔒 🔤 https://sarathico                          | w.nic.in:8443/sarathiservice/ne                 | wLL_displayNewLL.do                          |                                             | 90% 🖒                 |       |  |  |
| सड़क परविहन और राज्य<br>MINISTRY OF ROAD T<br>Government of India                                                                                                    | मार्ग मंत्रालय भारत सरकार<br>RANSPORT & HIGHWAYS | J                                               | rathi parivahan<br>Kal sarathi               | DATE: 13<br>TIME: 11                        | -10-2021<br>:52:12 AM |       |  |  |
| TRANSPORT DEPARTMENT, GOVERNMENT OF KARNATAKA                                                                                                    |                                                  |                                                 |                                              |                                             |                       |       |  |  |
| Application for Learner's Lic                                                                                                    | ence (LL)                                        |                                                 |                                              |                                             |                       |       |  |  |
| Select Category if required <ul> <li>Applicant does not hold an</li> </ul>                                                                                                    | General                                          | v<br>red in India                               |                                              |                                             |                       |       |  |  |
| Applicant holds Driving Lie     Applicant holds Learner L                                                                                                    | cence                                            |                                                 |                                              |                                             |                       |       |  |  |
|                                                                                                    |                                                  | Submit                                          | Refresh Cancel                               |                                             |                       |       |  |  |
| Designed, developed and hosted by<br>다 이지 않는 아이지 않는 아 | IP: 164.100.133.254                              | Dashboard<br>Activate User Account<br>Parivahan | User Manual<br>Acts & Rules<br>Videos/Audios | Contact Us<br>FAQs<br>Feedback / Complaints | Change State          |       |  |  |

**Aadhaar Authentication:** Select the option "Submit via Aadhar authentication" and enter the Aadhaar Number and OTP will be sent to the mobile number which linked with Aadhaar.

| 🖞 eKYC Form X 🚽                                                                                                    | -                                               |                                                        |                                              |                                            |                           |            |  |  |  |
|----------------------------------------------------------------------------------------------------|-------------------------------------------------|--------------------------------------------------------|----------------------------------------------|--------------------------------------------|---------------------------|------------|--|--|--|
| $\leftrightarrow$ $\rightarrow$ C $\textcircled{a}$                                                                                                    | 🔿 🔒 🔤 https://sarathic                          | ov.nic.in:8443/sarathiservice/i                        | newLL_execute.do                             |                                            | 90% 🖒                     |            |  |  |  |
| सङ्क परविहन और राजम<br>MINISTRY OF ROAD TH<br>Government of India                                                                                                    | ार्ग मंत्रालय भारत सरकार<br>VANSPORT & HIGHWAYS | Ş                                                      | nathi parivahai<br>NUU sarathi               | N DATE<br>TIME                             | 13-10-2021<br>11:52:21 AM |            |  |  |  |
| TRANSPORT DEPARTMENT, GOVERNMENT OF KARNATAKA                                                                                                    |                                                 |                                                        |                                              |                                            |                           |            |  |  |  |
| Authentication With E-KYC                                                                                                    |                                                 |                                                        |                                              |                                            |                           |            |  |  |  |
| Applicants using Aadhaar authentication can take the LL Test from their home or any preferred location, no need to visit RTO.<br>Password for Online LL Test will be sent as SMS to the registered mobile number linked with Aadhaar. Successful applicant can<br>download his/her Learner License.<br>Applicant without Aadhaar need to visit RTO Office for document verification. LL Test can be taken at home or any preferred<br>location |                                                 |                                                        |                                              |                                            |                           |            |  |  |  |
|                                                                                                    | Submit via Aadhaar Authentio                    | ation                                                  |                                              | ○ Submit without A                         | adhaar Authentication     |            |  |  |  |
| Submit Home                                                                                                    |                                                 |                                                        |                                              |                                            |                           |            |  |  |  |
|                                                                                                    |                                                 | Sut                                                    | omit Home                                    |                                            |                           |            |  |  |  |
| Designed, developed and hosted by                                                                                                    | IP: 164.100.133.254                             | Sut<br>Dashboard                                       | User Manual                                  | Contact Us                                 | Change State              | <u>9-8</u> |  |  |  |
| Designed, developed and hosted by<br>पुरा आई सी<br>Normatics<br>Centre                                                                                                    | IP: 164.100.133.254                             | Sut<br>Dashboard<br>Activate User Account<br>Parivahan | User Manual<br>Acts & Rules<br>Videos/Audios | Contact Us<br>FAQs<br>Feedback / Complaint | Change State<br>s         | ٢          |  |  |  |

Enter the OTP and click on Authenticate button.

|                                                |                                                                                                    |                                                               |                                                                   |                                                                                              |                                                                            |                                                                                                    |                                                                               |                                      |                  | × |
|------------------------------------------------|----------------------------------------------------------------------------------------------------|---------------------------------------------------------------|-------------------------------------------------------------------|----------------------------------------------------------------------------------------------|----------------------------------------------------------------------------|----------------------------------------------------------------------------------------------------|-------------------------------------------------------------------------------|--------------------------------------|------------------|---|
| 🔐 eKYC Form                                    | ×                                                                                                    | +                                                             |                                                                   |                                                                                              |                                                                            |                                                                                                    |                                                                               |                                      |                  |   |
| $\leftarrow$ $\rightarrow$ C $\textcircled{a}$ |                                                                                                    | O 🔓 📼 https://sarathico                                       | v.nic.in:8443/sar                                                 | athiservice/ekycForr                                                                         | n.do                                                                       |                                                                                                    | 90%                                                                           | ${igsidential}$                      | 111              | = |
| सङ्क परविहन<br>MINISTRY OF<br>Government       | और र<br>ROA<br>of In                                                                                                    | राजमारग मंत्रालय भारत सरकार<br>D TRANSPORT & HIGHWAYS<br>Idia |                                                                   | Sarathi<br>Ulvel                                                                             | PARIVAHAN<br>SARATHI                                                       | DATE: 13-10-2021<br>TIME: 11:53:41 AM                                                                             |                                                                               |                                      |                  | - |
|                                                |                                                                                                    | TRANSPORT DE                                                  | PARTMEN                                                           | T, GOVERNN                                                                                   | ENT OF KAR                                                                 | NATAKA                                                                                                    |                                                                               |                                      | _                |   |
| Authentication With E-KYC                      |                                                                                                    |                                                               |                                                                   |                                                                                              |                                                                            |                                                                                                    |                                                                               |                                      |                  |   |
|                                                | Applicants using Aadhaar authentication can take the LL Test from their home or any preferred location, no need to visit RTO.<br>Password for Online LL Test will be sent as SMS to the registered mobile number linked with Aadhaar. Successful applicant can<br>download his/her Learner License. |                                                               |                                                                   |                                                                                              |                                                                            |                                                                                                    |                                                                               |                                      |                  |   |
|                                                | A,<br>10                                                                                                    | pplicant without Aadhaar need t                               | o visit RTO Off                                                   | ice for document                                                                             | verification. LL Tes                                                       | t can be taken at home or any p                                                                                   | preferred                                                                     |                                      |                  |   |
|                                                |                                                                                                    | Submit via Aadhaar Authentica                                 | tion                                                              |                                                                                              |                                                                            | O Submit without Aadhaar Aut                                                                                      | hentication                                                                   |                                      |                  |   |
|                                                |                                                                                                    |                                                               |                                                                   |                                                                                              |                                                                            |                                                                                                    |                                                                               |                                      |                  |   |
|                                                |                                                                                                    | State                                                         | Karnataka                                                         |                                                                                              |                                                                            |                                                                                                    |                                                                               |                                      |                  |   |
|                                                | Aadhaar number O Virtual ID                                                                                                    |                                                               |                                                                   |                                                                                              |                                                                            |                                                                                                    |                                                                               |                                      |                  |   |
|                                                |                                                                                                    |                                                               |                                                                   |                                                                                              |                                                                            |                                                                                                    |                                                                               |                                      |                  |   |
|                                                |                                                                                                    | Aadhar Nu                                                     | mber / Virtual IE                                                 |                                                                                              |                                                                            |                                                                                                    |                                                                               |                                      |                  |   |
|                                                |                                                                                                    | Successful                                                    | ly sent the One T                                                 | ime Password to you                                                                          | ur Registered Mobile N                                                     | lumber(******0548).                                                                                               |                                                                               |                                      |                  |   |
|                                                |                                                                                                    | E                                                             | nter OTP here                                                     | 561939                                                                                       |                                                                            |                                                                                                    |                                                                               |                                      |                  |   |
|                                                |                                                                                                    | 2                                                             | l hereby state<br>providing my ,<br>purpose of av<br>Based Authen | that I have no objecti<br>Aadhaar number, Bio<br>ailing of the Driving L<br>ntication System | on in authenticating m<br>metric and/ or One Tim<br>icense related Service | yself with Aadhaar based authentica<br>e Pin (OTP) data for Aadhaar based a<br>provided by the concerned Transpol | tion system and give my<br>authentication/ eKYC for<br>rt Department myself w | y consent to<br>r the<br>ith Aadhaar |                  |   |
|                                                |                                                                                                    |                                                               | l understand t<br>Aadhaar Auth<br>for no other pl                 | hat the Biometrics an<br>entication Service or<br>urposes.                                   | d OTP I provide for aut<br>for obtaining my eKYC                           | hentication shall be used only for aut<br>C data through Aadhaar eKYC Servic                                      | thenticating my identity<br>e for that specific transa                        | through the<br>action and            |                  |   |
|                                                |                                                                                                    |                                                               | l understand t<br>purpose of Aa                                   | hat the Transport Dep<br>dhaar based authent                                                 | oartment shall ensure<br>ication/ eKYC.                                    | security and confidentiality of my per                                                                            | rsonal identity data prov                                                     | vided for the                        |                  |   |
|                                                |                                                                                                    |                                                               |                                                                   | Resend OTP                                                                                   | 04:37                                                                      |                                                                                                    |                                                                               |                                      |                  |   |
|                                                |                                                                                                    |                                                               | henticate                                                         | Cancel & use alter                                                                           | rnate method for aut                                                       | thentication                                                                                                    |                                                                               |                                      |                  |   |
|                                                |                                                                                                    |                                                               |                                                                   |                                                                                              |                                                                            |                                                                                                    |                                                                               |                                      |                  |   |
| Designed, developed and hoste                  |                                                                                                    |                                                               | Das hbo ard                                                       | Userl                                                                                        | Vanual                                                                     |                                                                                                    |                                                                               | 2-8                                  |                  |   |
| National<br>Informa<br>Centre                  | l<br>tics                                                                                                    | Digital India<br>Power To Empower                             | Activate User /<br>Parivahan                                      | Account Acts &<br>Video                                                                      | & Rules<br>s/Audios                                                        | FAQs<br>Feedback / Complaints                                                                                     |                                                                               | $\odot$                              |                  | ~ |
| 📀 🥭 🔚                                          | D                                                                                                    |                                                               |                                                                   |                                                                                              |                                                                            |                                                                                                    | Desktop 🎽 🔺                                                                   | 8 🛱 🕪 13                             | 11:53<br>-10-202 | 1 |

Aadhar details will be fetched from Aadhar portal and the same will taken for Application form.

Verify the displaying details with Aadhar and Click on Proceed if all the details correct,

| ightarrow C $rightarrow$          | $\bigcirc$                                             | 🔒 🗝 https://sarathico                                                                                  | v.nic.in:8443/sarathiservi                                                           | ice/ekycForm.do                                                      |                                                                                         | 90%                                                                 | ۵<br>۲                | ${\times}$ | ١١١ |
|-----------------------------------|--------------------------------------------------------|----------------------------------------------------------------------------------------------------|--------------------------------------------------------------------------------------|----------------------------------------------------------------------|-----------------------------------------------------------------------------------------|---------------------------------------------------------------------|-----------------------|------------|-----|
| Government                        | t of India                                             | oki e nenwaro                                                                                          |                                                                                      | CILCUI SARAT                                                         | 1990                                                                                    | TIME: 11:53:50 AM                                                   |                       |            |     |
|                                   |                                                        | TRANSPORT DE                                                                                           | PARTMENT, GO                                                                         | OVERNMENT O                                                          | F KARNATAKA                                                                             |                                                                     |                       |            |     |
| uthentication With                | h E-KYC                                                |                                                                                                    |                                                                                      |                                                                      |                                                                                         |                                                                     |                       |            |     |
|                                   | Applicants<br>Password fo<br>download h<br>Applicant w | using Aadhaar authent<br>or Online LL Test will b<br>his/her Learner License<br>vithout Aadhaar need t | tication can take the L<br>le sent as SMS to the n<br>l.<br>o visit RTO Office for ( | L Test from their ho<br>egistered mobile nui<br>document verificatio | me or any preferred locatio<br>mber linked with Aadhaar.<br>on. LL Test can be taken at | n, no need to visit F<br>Successful applicar<br>home or any preferi | RTO.<br>nt can<br>red |            |     |
|                                   | location                                               |                                                                                                    |                                                                                      |                                                                      |                                                                                         |                                                                     |                       |            |     |
|                                   | Submit                                                 | via Aadhaar Authenticat                                                                                | tion                                                                                 |                                                                      | ○ Submit without                                                                        | ut Aadhaar Authentic                                                | ation                 |            |     |
|                                   |                                                        | State                                                                                                  | Karnataka                                                                            |                                                                      |                                                                                         |                                                                     |                       |            |     |
| - Applicant Deatils —<br>Ap<br>Re | pplicant Name<br>Relation Name                         |                                                                                                    |                                                                                      | Date Of Birth<br>Gender                                              |                                                                                         |                                                                     |                       |            |     |
| - Address Details                 | House No                                               |                                                                                                    |                                                                                      | Street                                                               |                                                                                         |                                                                     |                       |            |     |
|                                   | Locality                                               |                                                                                                    | K                                                                                    | Landmark                                                             | Ē                                                                                       |                                                                     |                       |            |     |
| Villac                            | ao/Town/City                                           |                                                                                                    | R                                                                                    | Postal Code                                                          |                                                                                         |                                                                     |                       |            |     |
| vinag                             |                                                        |                                                                                                    | R                                                                                    | District                                                             | $\sum$                                                                                  |                                                                     |                       |            |     |
|                                   | POST UTICE                                             |                                                                                                    |                                                                                      | DISTRICT                                                             | Bangalore                                                                               |                                                                     |                       |            |     |
|                                   | State                                                  | Karnataka                                                                                              | $\square$                                                                            | Country                                                              | India                                                                                   |                                                                     |                       |            |     |
|                                   |                                                        |                                                                                                    |                                                                                      |                                                                      |                                                                                         |                                                                     |                       |            |     |

**Application Form Fill-Up:** Personal and Aadhar details will be fetched from Aadhar portal and those details are Non-editable. **Select and qualification and enter Aadhar linked mobile number** and Select class of vehicle then fill Form 1 and submit. Then submit the application form.

| Application for Learner's Licence (LL) - General                                                                                                   |                                                                                                    |             |  |  |  |  |
|----------------------------------------------------------------------------------------------------|----------------------------------------------------------------------------------------------------|-------------|--|--|--|--|
|                                                                                                    | Select RTO office from where LL is being applied * Marked fields are                                                                                                    | e mandatory |  |  |  |  |
| * State Karnataka v                                                                                                    | * RTO Office KORAMANGALA KA01      · Pincode PINCODE                                                                                                    |             |  |  |  |  |
| Personal Details                                                                                                    |                                                                                                    |             |  |  |  |  |
| * Name of the Applicant                                                                                                    |                                                                                                    |             |  |  |  |  |
| * Relation Father ~                                                                                                    |                                                                                                    |             |  |  |  |  |
|                                                                                                    |                                                                                                    |             |  |  |  |  |
| * Full Name as per Records                                                                                                    |                                                                                                    |             |  |  |  |  |
| * Gender                                                                                                    | Male Female Trans Gender * Date of Birth Age 42                                                                                                    | Yrs         |  |  |  |  |
| Place of Birth                                                                                                    | PLACE OF BIRTH * Country of Birth INDIA ~                                                                                                    |             |  |  |  |  |
| * Qualification                                                                                                    | 10th Standard or Equivalent V Blood Group Unknown V                                                                                                    |             |  |  |  |  |
| Landline Number                                                                                                    | EX:04023659856 Email Id Ex:abc@xyz.com                                                                                                    |             |  |  |  |  |
| * Mobile Number registered with Aadhaar                                                                                                    | +91 Emergency Mobile Number +91 ALTERNATE MOBILE NL                                                                                                    |             |  |  |  |  |
| Identification Marks 1                                                                                                    | SCAR ON HEAD, MOLE ON RIGHT HANI     2.     SCAR ON HEAD, MOLE ON RIGHT HANI                                                                                                    |             |  |  |  |  |
| Address                                                                                                    |                                                                                                    |             |  |  |  |  |
| * Present Address                                                                                                    | is (The below green color lines will be printed on Driving licence) * Permanent Address 🛛 Same as Present address                                                                                                    |             |  |  |  |  |
| * State                                                                                                    | Karnataka 🗸 * State Karnataka 🗸                                                                                                    |             |  |  |  |  |
| * District                                                                                                    | Bangalore                                                                                                    |             |  |  |  |  |
| * Sub-District                                                                                                    | Select v * Sub-District Select v                                                                                                    |             |  |  |  |  |
| ●Village ◯Town                                                                                                    | Select v OVillage OTown Select v                                                                                                    |             |  |  |  |  |
| House/Door/FlatNo                                                                                                    | House/Door/FlatNo                                                                                                    |             |  |  |  |  |
| Street/Locality/Police Station                                                                                                    | Street/Locality/Police<br>Station                                                                                                    |             |  |  |  |  |
| * Location/Landmark                                                                                                    | * Location/Landmark                                                                                                    |             |  |  |  |  |
| * Pincode                                                                                                    | 560084 Pincode 560084                                                                                                    |             |  |  |  |  |
| Duration of stay at Present Address                                                                                                    | YEARS Years MONTH: Months                                                                                                    |             |  |  |  |  |
| Select Class of Vehicles LL Details                                                                                                    | DL Details Biometrics                                                                                                    |             |  |  |  |  |
| Explanation : Please read the following in                                                                                                    | nstructions carefully before selecting class of vehicles                                                                                                    |             |  |  |  |  |
| 1. Non - Transport Vehicles include Motor Cyc                                                                                                    | cle with or without sidecar for personal use, Mopeds, Three Wheeled vehicles for personal use, Motor Car for personal use, Fork Lift, etc.                                                                                                  |             |  |  |  |  |
| 2. Transport vehicle includes a public service v     3. Light motor vehicle includes a transport vehi                                              | venicie, a goods carriage, an educational institution bus or private service venicie.<br>nicle or omnibus the gross vehicle weight of either of which or a motor car or tractor or road-roller the unladen weight of any of which, does not |             |  |  |  |  |
| <ol> <li>exceed 7,500 kilograms.</li> <li>4. Medium goods vehicle includes any goods (<br/>5. Heavy goods vehicle includes any goods ca</li> </ol> | carriage other than a light motor vehicle or a heavy goods vehicle.<br>arriage the gross vehicle weight of which, or a tractor or a roadroller the unladen weight of either of which, exceeds 12,000 kilograms.                             |             |  |  |  |  |
| Press and Hold Ctrl key to Select multiple cl                                                                                                    | lass of vehicles Selected Covs                                                                                                    |             |  |  |  |  |
| Motor cycle without Gear (Non Transport) (MCW                                                                                                    | NOG)                                                                                                    | ^           |  |  |  |  |
| Others-Loader/Excavator (LDRXCV)<br>Others-Cranes (CRANE)                                                                                          |                                                                                                    | ~           |  |  |  |  |
|                                                                                                    |                                                                                                    |             |  |  |  |  |
| is the applicant trained from Driving School                                                                                                    | r _ (riease fick if tes)                                                                                                    |             |  |  |  |  |
| Declaration                                                                                                    |                                                                                                    | I           |  |  |  |  |
| Fill-up Form1 details before submitting the a                                                                                                    | application Self Declaration (Form1)                                                                                                    |             |  |  |  |  |
| <ol> <li>1. I am willing to donate my organs, in case</li> <li>2. I here by declare that to the best of my</li> </ol>                              | ise or accidental death / OYES ONO<br>knowledge and belief the particulars given above are true Z                                                                                                    |             |  |  |  |  |
| * Indicates Mandatory                                                                                                    | Submit Refresh Cancel                                                                                                    |             |  |  |  |  |

Application acknowledgement slip will be generated and click on "Next"

| Application Reference Details                                                                                                    |                                                                                                    |                                                                                                    |  |  |  |  |  |
|----------------------------------------------------------------------------------------------------|----------------------------------------------------------------------------------------------------|----------------------------------------------------------------------------------------------------|--|--|--|--|--|
| Application Reference Details         Application Reference Slip         Application Date : 13.10.2021 Date of Birth :<br>Blood Group : Unknown Father Name :<br>Applicant Gender : Male         Services Requested         Documentary Proof Required         1. Issue of New LL Application (LMV, MCWG)         ✓       Your application is submitted for processing and quote this Application Number: 1341421 for all future reference .         ✓       An SMS has been sent to your registered mobile Number : ******0548 .         ✓       Application submitted through eKYC.         Note 1: The mentioned service(s) are Faceless / Contactless hence you are not required to visit RTO / RLA Office for same. The acceptance of application is subject to successful Scrutiny of uploaded data / documents in accordance with legal provision. | Applicant<br>Address : RTO Lo<br>#15/23 RTO B<br>3rd main road (CENT<br>Near National KORAI<br>Juniour School BahAG<br>kachar KORAM<br>Bangalore COIMFLI<br>North 3-BLOC<br>Bangalore PinCod<br>Karnataka <b>rtobn</b><br>Pincode Phone:<br>560084 | ANGALORE<br>RAL),<br>WANGALA<br>JAORE CENTRAL,<br>ANGALA,BDA<br>EX,<br>K,BANGALORE<br>8: 560034<br>gc-ka@nic.in<br>080-25533525<br>pre filled)<br>1.<br>A |  |  |  |  |  |
| For any reference visit: https://sarathi.parivahan.gov.in/sarathiservice                                                                                                    |                                                                                                    |                                                                                                    |  |  |  |  |  |
| Riverti fil<br>Informatices<br>Centre Distribution<br>Informatices<br>Centre Distribution<br>Distribution<br>Distribution<br>Activate User Account Acts & Rules FAQs<br>Parivahan Videos/Audios Feedback / Complaints                                                                                                    | Charige State                                                                                                    |                                                                                                    |  |  |  |  |  |

## 2.Online Fee payment:

Select payment gateway "Khajane-2 "and enter captcha and pay the application fees by using the options CREDITCARD /DEBIT CARD/NETBANKING/UPI.

| ::Welcome to Application ePay: X +                                                                                                    |                            |                |                         |                                |                                   |                 |                 |                  |                      |                        |        |
|----------------------------------------------------------------------------------------------------|----------------------------|----------------|-------------------------|--------------------------------|-----------------------------------|-----------------|-----------------|------------------|----------------------|------------------------|--------|
| C In C In C In Contract Contract Con |                            |                |                         |                                |                                   |                 |                 | hiv              |                      |                        |        |
| aralhi parivahan                                                                                                    |                            |                |                         | DA<br>TII                      | TE: 13-10-2021<br>NE: 11:59:28 am |                 | A- A            | A*               |                      |                        |        |
| Application Fee for LL / DL Test                                                                                                    |                            |                |                         |                                |                                   |                 |                 |                  |                      |                        |        |
| Enter Details                                                                                                    |                            |                |                         |                                |                                   |                 |                 |                  |                      |                        |        |
|                                                                                                    | * Application No :         | 1341421        |                         | * Date of Birth :              | 23-                               | 02-1979         |                 | ාර Click Here To | Calculate Fee        |                        |        |
| Transaction Details                                                                                                    |                            |                |                         |                                |                                   |                 |                 |                  |                      |                        |        |
| Applicant Name:                                                                                                    |                            |                | RTO:                    |                                |                                   | Sta             | ate:            |                  |                      |                        |        |
| V UMA SHANKAR BABU                                                                                                    |                            |                | RTO BANGALORE           | (CENTRAL), KORAMANG            | ALA                               | K               | lamataka        |                  |                      |                        |        |
|                                                                                                    | Transaction                |                | Clas                    | Class Of Vehicle Fee Amount AF |                                   |                 | AF/CF/Fine      | Total            |                      |                        |        |
| ISSUE NEW LL                                                                                                    |                            |                | LIGHT M                 | OTOR VEHICLE                   |                                   | 150.00          | 0.00            | 150.00           |                      |                        |        |
|                                                                                                    | ISSUE NEW LL               |                | Motor Cycle wit         | th Gear(Non Transport)         |                                   | 150.00          | 0.00            | 150.00           |                      |                        |        |
|                                                                                                    | LITEAT                     |                | Total Amount to be      | Paid (₹): 350.00               | Three                             | Hundred Fifty   | Rupees Only     | 50.00            |                      |                        |        |
| Payment Options                                                                                                    |                            |                |                         | _                              |                                   |                 |                 |                  |                      |                        |        |
| Bank / G                                                                                                    | Gateway / Treasury:        | Khajar         | ne-2                    | ~ T Z                          | VZR                               | 9 🔞             |                 | ZVZR9            |                      |                        |        |
| Mail wi                                                                                                    | Il be sent to this id:     | $\square$      |                         | SMS                            | will be                           | sent to this Ph | one No:         | *****0548        |                      |                        |        |
|                                                                                                    |                            |                |                         | Pay Now Home                   |                                   |                 |                 |                  |                      |                        |        |
|                                                                                                    |                            |                |                         |                                |                                   |                 |                 |                  |                      |                        |        |
| Disclaimer: The de                                                                                                    | etails shown are for infor | mational purpo | ses only. They are base | d on the information receive   | d from th                         | e Department.   | NIC does not ho | ld any responsil | pility for the conte | ents.                  |        |
| एनआईसी                                                                                                    |                            |                | Desi                    | gned, developed and hosted by  |                                   |                 |                 |                  | 3                    |                        |        |
| National Informatic National Informatic Centre C1                                                                                                    |                            |                |                         |                                |                                   |                 |                 |                  | $\mathcal{O}$        | Digital<br>Power To En | npower |
|                                                                                                    |                            |                |                         |                                |                                   |                 |                 |                  |                      |                        |        |
|                                                                                                    |                            |                |                         |                                |                                   |                 |                 |                  |                      |                        |        |
|                                                                                                    |                            |                |                         |                                |                                   |                 |                 |                  |                      |                        |        |
|                                                                                                    |                            |                |                         |                                |                                   |                 |                 |                  |                      |                        |        |
|                                                                                                    |                            |                |                         |                                |                                   |                 |                 |                  |                      |                        |        |

## **3.Viewing the Road safety Tutorial:**

This is compulsory for all the applicants before having the LL test.

| oplication Stat           | tus                                                                                                    |                          |                 |                                         |                     |                                                                                         |  |  |
|---------------------------|----------------------------------------------------------------------------------------------------|--------------------------|-----------------|-----------------------------------------|---------------------|-----------------------------------------------------------------------------------------|--|--|
|                           |                                                                                                    |                          |                 | Ri di Cao da 4070                       |                     |                                                                                         |  |  |
| ~ Аррис                   | ation Number: 1341421                                                                                                    |                          | " Date of       | Birth: 23-02-1979                       |                     |                                                                                         |  |  |
| Applicant Deta            | ails                                                                                                    |                          |                 |                                         |                     |                                                                                         |  |  |
| Appl<br>No.:              | 1341421                                                                                                    | Appl<br>Date: 13-10-2021 | RTO Name:       | RTO BANGALORE (CENTRAL),<br>KORAMANGALA |                     | Application Reference slip<br>Application Form (pre filled)<br>Self Declaration (Form1) |  |  |
| Name:                     | V UMA SHANKAR<br>BABU                                                                                                    | DOB: 23-02-1979          | Father<br>Name: | V VENKATA SWAMY                         |                     | ,                                                                                       |  |  |
| - Requested Det           | Applicatio                                                                                                    | n Submitted              | for Contac      | ctless Service. No ne                   | ed to visit RTO off | ice.                                                                                    |  |  |
| 1                         | ISSUE OF LEARNERS LICEN                                                                                                    | CE                       |                 | MCWG ,LMV                               | -                   |                                                                                         |  |  |
| Watching o<br>If the late | Natching of Road Safety Tutorial is mandatory. <u>Click here</u><br>f the latest status of application is not reflected then please click on Refresh<br>Details of the Flows Completed By the Applicant |                          |                 |                                         |                     |                                                                                         |  |  |
|                           | Transaction Name                                                                                                    |                          |                 | Action Name                             | Status              | Processed On                                                                            |  |  |
| ISSUE OF L                | EARNERS LICENCE                                                                                                    | FILL /                   | APPLICATION DE  | TAILS FOR LL                            | Completed           | 13-10-2021                                                                              |  |  |
| ISSUE OF L                | EARNERS LICENCE                                                                                                    | UPLO                     | AD DOCUMENTS    |                                         | Exempted            | 13-10-2021                                                                              |  |  |
| ISSUE OF L                | EARNERS LICENCE                                                                                                    | UPLO                     | AD PHOTO AND    | SIGNATURE                               | Exempted            | 13-10-2021                                                                              |  |  |
| athicov nic in 8443       | /carathicon/ico/carathiTutorials.do?au                                                                                                    | nINum=1241421            |                 |                                         |                     |                                                                                         |  |  |

Enter the Application number and generate the OTP.

Then enter the received OTP and select the Tutorial Video Language and click on Submit button.

| Tutorial for Learner Licence Test                               |                                                                                                    |                       |               |                       |              |   |  |
|-----------------------------------------------------------------|----------------------------------------------------------------------------------------------------|-----------------------|---------------|-----------------------|--------------|---|--|
| Request OTP to view Road Safety Tutorial                        |                                                                                                    |                       |               |                       |              |   |  |
|                                                                 | * Application number                                                                                                 | ər: 1341421           | Generate      | OTP                   |              |   |  |
| OTP has been sent successfully to your mobile number 97******48 |                                                                                                    |                       |               |                       |              |   |  |
| OTP Authentication                                              |                                                                                                    |                       |               |                       |              |   |  |
| *(                                                              | DTP: 847101                                                                                                    | *Lang                 | uage: ENGLISH | Submit                |              |   |  |
| Note: Once viewed comp                                          | Note: Once viewed complete video, system ask the confirmation to submit. Once submitted, you can proceed to LL test. |                       |               |                       |              |   |  |
|                                                                 |                                                                                                    |                       |               |                       |              |   |  |
| Designed, developed and hosted by                               | <b>IP:</b> 164.100.133.254                                                                                           | Dashboard             | User Manual   | Contact Us            | Change State |   |  |
| एनआईसी<br>National                                              | <b>D</b> igital India                                                                                                | Activate User Account | Acts & Rules  | FAQs                  | onange otato |   |  |
|                                                                 | Power to Empower                                                                                                    | Parivahan             | Videos/Audios | Feedback / Complaints |              | U |  |

Watch the Road safety tutorial video completely without doing the fast forwarding or do any other activities in the browser.

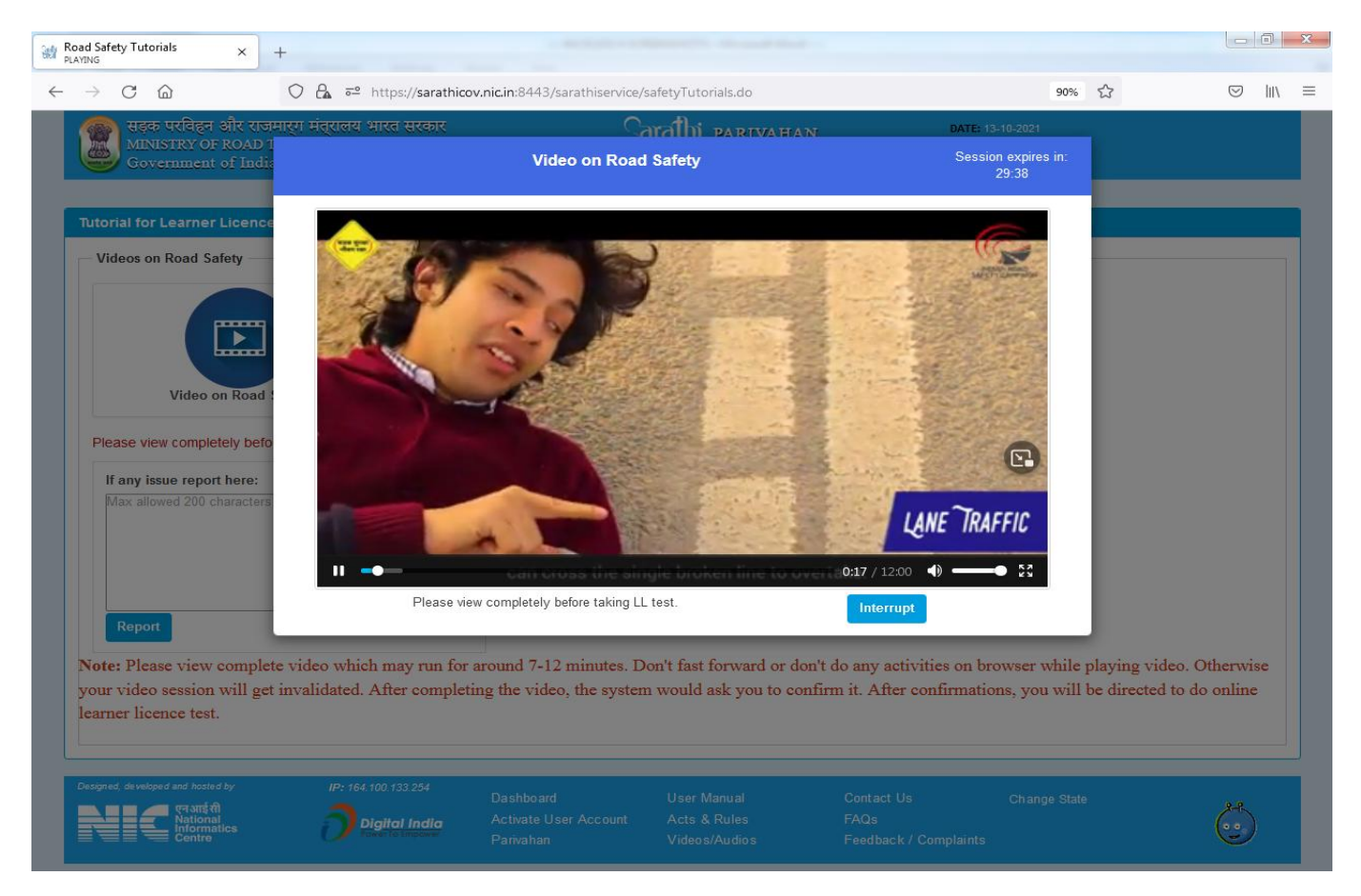

Give confirmation after the completion of tutorial video.

| Grathi parivahan<br>Sarathi | DATE: 13-10-2021<br>TIME: 12:47:07 PM |                  |                  |
|-----------------------------|---------------------------------------|------------------|------------------|
|                             |                                       |                  |                  |
|                             |                                       |                  |                  |
|                             |                                       |                  |                  |
|                             |                                       |                  |                  |
| Submit Back Home            |                                       |                  |                  |
|                             |                                       |                  |                  |
|                             |                                       |                  |                  |
| נ<br>ר<br>2                 | Submit Back Home                      | Submit Back Home | Submit Back Home |

## 4. Online LL TEST:

LL Test Password will send to the applicant mobile number and enter the application details such as application number and DOB and Exam password in the stall exam page.

After submitting these details Face Authentication (AI) with Aadhar photo will be matched. Only If Aadhar photo matches with the person who sitting in front of the camera then LL exam will be started.

Click on authenticate button after entering the LL application number, Date of Birth and Password details.

| TRANSPORT DEPA                                                                                   | ARTMENT, GOVERNMENT OF KARNATAKA                                                                                                    |
|--------------------------------------------------------------------------------------------------|----------------------------------------------------------------------------------------------------|
| Applicant Sign In                                                                                |                                                                                                    |
| Screen Te                                                                                        | st Aid For Learner License                                                                                                    |
| LL Application Number                                                                            | 1341421                                                                                                    |
| Date of Birth                                                                                    | 23-02-1979                                                                                                    |
| Password                                                                                         | "Resend" Password                                                                                                    |
| NOTE: If you have not                                                                            | received LLTest Password. Please click Resend Password button                                                                                                    |
| ()<br>Applicant De<br>()<br>()<br>()<br>()<br>()<br>()<br>()<br>()<br>()<br>()<br>()<br>()<br>() | tails Authenticate Proceed<br>Please sit in the upright position<br>Look straight into the camera, without any movement<br>Make sure only applicant is in the frame<br>Maximum 10 attempts for face authentication. After that applicant needs to visit RTO<br>ffice<br>Click on Proceed to validate your credentials<br>Click on Proceed to validate your credentials<br>Click on Proceed to validate your credentials<br>Click on Proceed to validate your credentials |
| F                                                                                                | ace authentication is in process.                                                                                                    |
| Do's                                                                                             | Don't                                                                                                    |
| Please keep your web camera on throug                                                            | ghout test duration Don't refresh your page while test is on                                                                                                    |
| Ensure proper lighting                                                                           | Don't close the test window                                                                                                    |
| Make sure you have a stable internet co                                                          | Don't wear any mask or sunglasses                                                                                                    |
| Try to restrict your movements                                                                   | Don't disable the camera till the test is complete.                                                                                                    |
| Make sure your laptop/desktop have sul                                                           | fficient power for the test duration.                                                                                                    |
|                                                                                                  |                                                                                                    |

#### Select the Test language and click on continue for LL test

| Exam Selection                                                                                                    |                                                    |                                                              |                                                 |  |  |  |
|----------------------------------------------------------------------------------------------------|----------------------------------------------------|--------------------------------------------------------------|-------------------------------------------------|--|--|--|
| Screen Test Aid For Learner License                                                                                                    |                                                    |                                                              |                                                 |  |  |  |
| Applicant Details ಅರ್ಜಿದಾರರ ವಿವರಗಳು                                                                                                    |                                                    |                                                              |                                                 |  |  |  |
| Applicant Nam                                                                                                    | e ಅರ್ಜಿದಾರರ <sup>V</sup> UMA SHANKAR BABU<br>ಹೆಸರು | Application Number ಅನ್ನೆಶೇಶನ <mark>,1341421</mark><br>ಸಂಖ್ಯೆ | Date of Birth ಜನ್ಮ ದಿನಾಂಕ <sup>23-02-1979</sup> |  |  |  |
| Select Language ಭಾಷೆಯನ್ನು ಆಯ್ಕೆ ಮಾಡಿ                                                                                                    | ENGLISH                                            | v Enter Pin ಪಿನ್ ಅನ್ನು ನಮೂದಿಸಿ 413                           | 3756                                            |  |  |  |
| . Exam Without Audio ಆಡಿಯೋ ಪರೀಕೈಯನ್ನು ○ Exam With Audio ಆಡಿಯೋ ಪರೀಕೈ                                                                                                    |                                                    |                                                              |                                                 |  |  |  |
| (1) STALL is an Online Test for issuance of Learners Licence with an objective to assist the Transport Department in conducting the test as referred in Section 8(5) of Motor Vehicle Act 1988. Though<br>due care has been taken to ensure that the system works uninterrupted during the STALL process still due to any unforeseen reasons or due to some inadvertent error or break in internet connectivity<br>or power failure or any other reason if the process is not completed, I shall not contend it and am willing to appear again. NIC & RTO/RLA shall not be held responsible in the event of any such non<br>availability/failure. |                                                    |                                                              |                                                 |  |  |  |
| ☑ I Have read the above declaration and I Agree                                                                                                    |                                                    |                                                              |                                                 |  |  |  |
|                                                                                                    |                                                    |                                                              |                                                 |  |  |  |
|                                                                                                    |                                                    |                                                              |                                                 |  |  |  |

### Select the answer from the given choices and confirm

| Screen Test Aid For Learner Licence |                               |                      |                     |  |  |  |
|-------------------------------------|-------------------------------|----------------------|---------------------|--|--|--|
|                                     | V UMA SHANKAR BABU<br>1341421 | Remaining Seconds 59 | <u>Score</u><br>0.0 |  |  |  |
| Question<br>1                       | The sign represents           |                      |                     |  |  |  |
| 10                                  | No thorough side road         |                      |                     |  |  |  |
| 2 🔾                                 | Left turn                     |                      |                     |  |  |  |
| 3 🔾                                 | Bridge ahead                  |                      |                     |  |  |  |
| 4 ()                                | None of above                 |                      |                     |  |  |  |
|                                     |                               | Confirm              |                     |  |  |  |

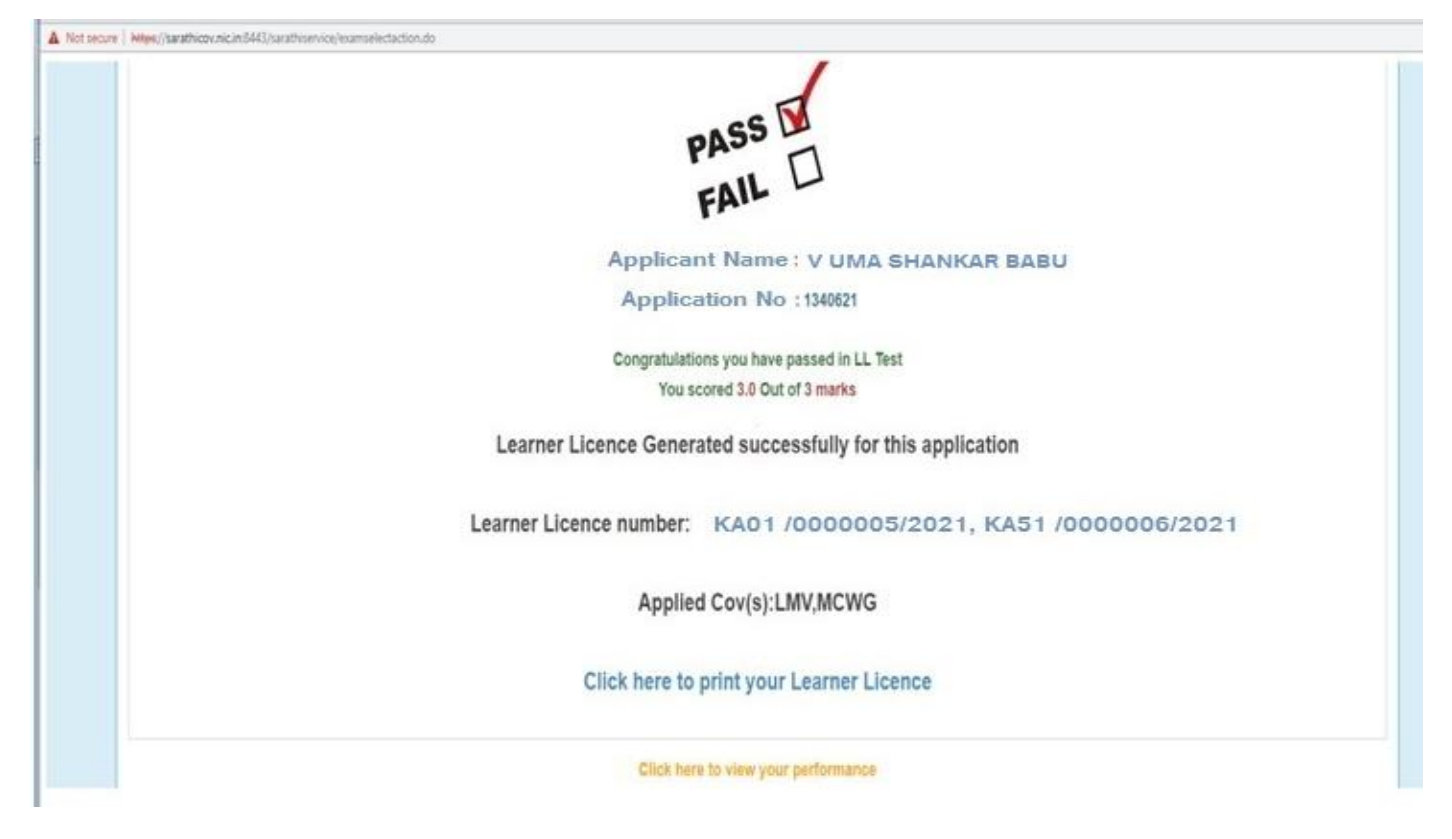

If applicant passed the exam, then application goes to the RTO office for approval. In case applicant failed in Test, applicant has to pay the Retest Fees and can try LL test again by next day.

## 5. LL Approval:

RTO/ARTO will approve the LL applications which are passed in LL test.

**6. LL Print out:** Applicant will get the LL approval message with the link to download the LL.

LL printout can be downloaded in the Public portal by Mobile OTP verification.

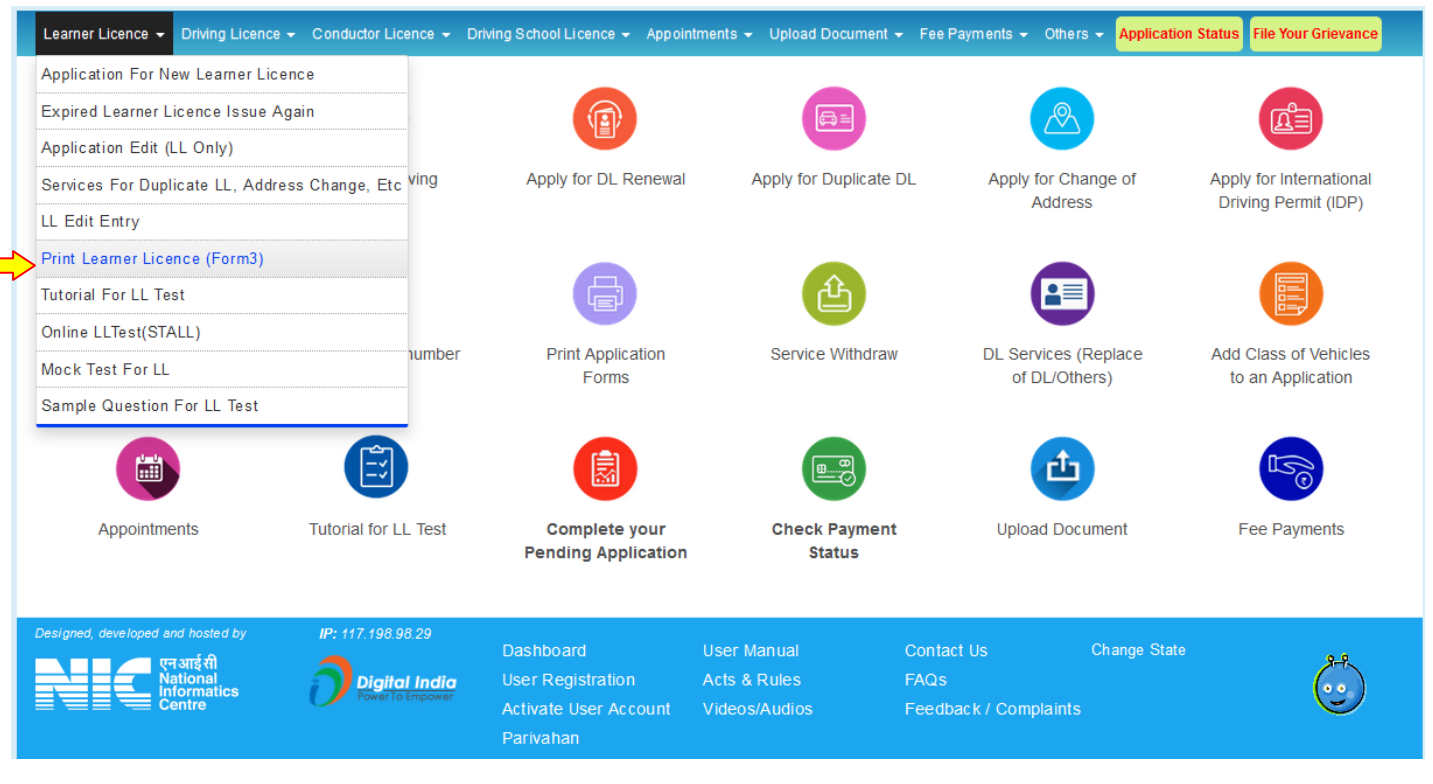

Enter Application number and DOB and click on Submit button Sarathi parivahan GRU sarathi सड़क परिवहन और राजमार्ग मंत्रालय भारत सरकार DATE: 17-11-2021 MINISTRY OF ROAD TRANSPORT & HIGHWAYS TIME: 04:08:53 PM Government of India TRANSPORT DEPARTMENT, GOVERNMENT OF KARNATAKA **Print Learner's Licence** OApplication Number OLicence Number \* Date of Birth 23-02-1979 \* Application Number 1341421 Submit Cancel User Manual Change State एन आई सी User Registration Digital India formatics Activate User Account Videos/Audios Feedback / Complaints Parivahan

#### OTP number will be sent to the applicant mobile number

| सड़क परिवहन और राजमार्ग मंत्रालय भ<br>MINISTRY OF ROAD TRANSPORT & I<br>Government of India        | रत सरकार<br>IIGHWAYS GIVEN SARA                 | VAHAN         DATE: 17-11-2021           ATHI         TIME: 04:09:01 PM |  |  |  |  |
|----------------------------------------------------------------------------------------------------|-------------------------------------------------|-------------------------------------------------------------------------|--|--|--|--|
| TRANSPORT DEPARTMENT, GOVERNMENT OF KARNATAKA                                                      |                                                 |                                                                         |  |  |  |  |
| Print Learner's Licence                                                                            |                                                 |                                                                         |  |  |  |  |
| * Applicatio                                                                                       |                                                 | Licence Number<br>* Date of Birth 23-02-1979                            |  |  |  |  |
| Designed, developed and hosted by IP: 117.198.98<br>पुल आई सी<br>National<br>Informatics<br>Centre | 29<br>India<br>Recover<br>TP sent to XXXXXX0548 | Contact Us Change State<br>ack / Complaints                             |  |  |  |  |

#### Enter OTP and Give submit

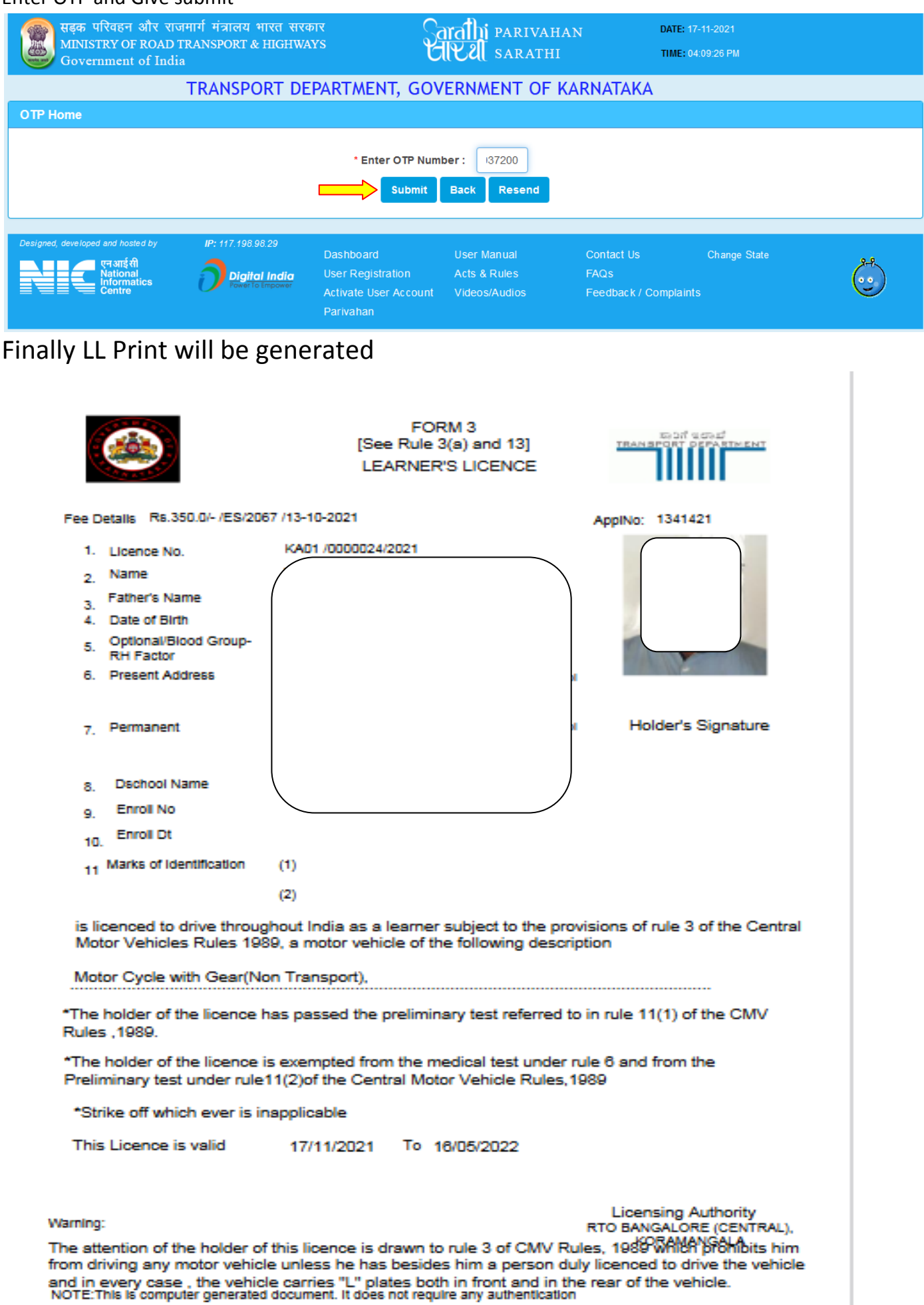